## Инструкция по установке программного комплекса Компас 3D v15.2 на компьютеры Университета

- 1. Необходимо обладать правами «Администратора» локального компьютера.
- 2. Желательно на время установки отключить «Контроль учетных записей» для Win 7 и выше.
- Подключить сетевой диск по следующему адресу:
   (выбрать «подключение под другим именем» и вести логин *acad* пароль *acad*)
   \\194.44.189.27\Inst\_Kompas15\\_d1x32 для 32-х разрядных систем;
   \\194.44.189.27\Inst\_Kompas15\\_d2x64 для 64-х разрядных систем;
- 4. При удачном подключении автоматически запустится установка и появится диалоговое окно

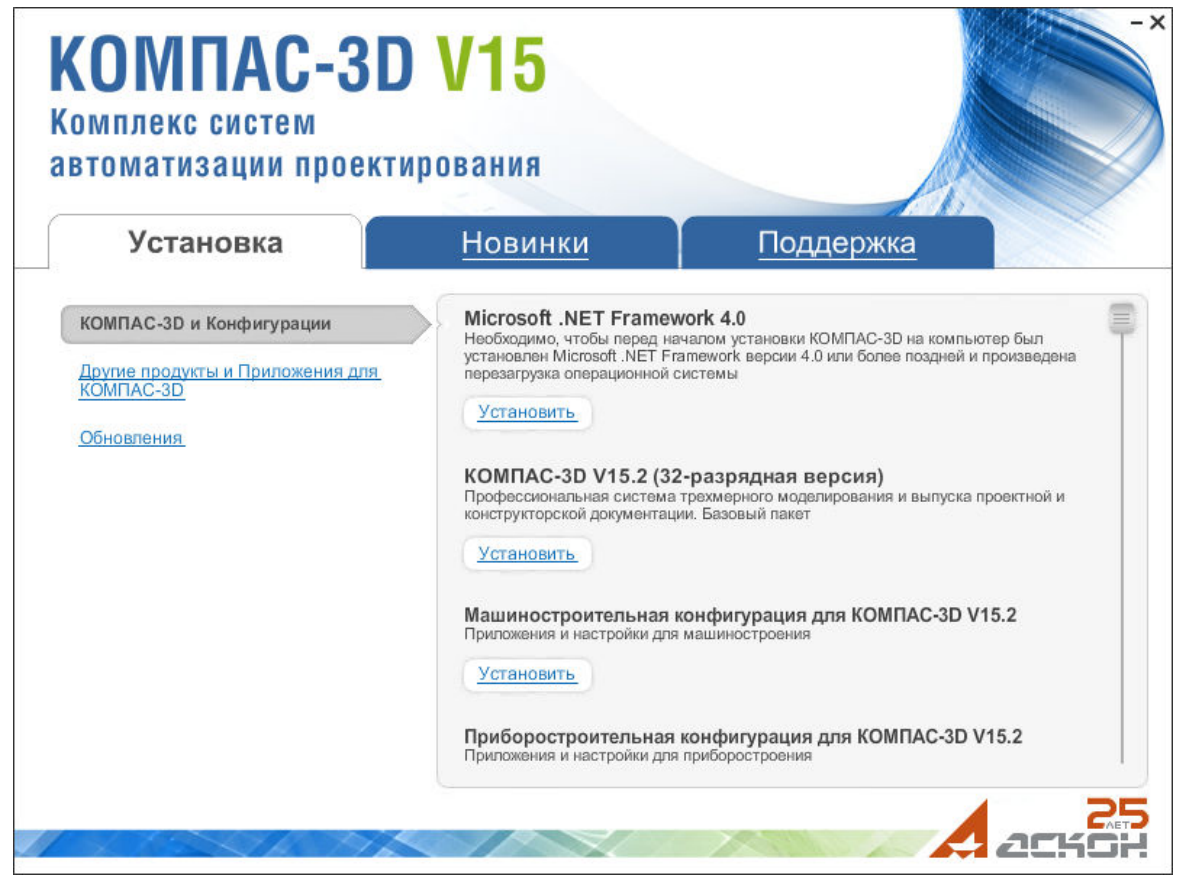

если автозапуск отключен и установка не запустилась, следует запустить «**Disk\_1.exe**» или «**Disk\_2.exe**» (в зависимости от разрядности системы).

- 5. Если .NET Framework 4.0 уже установлен, этот шаг пропускается.
- 6. Выбираем установку базовой конфигурации Компас, при появлении предупреждения системы безопасности о запуске файла «setup.exe» выбрать «Выполнить».
- 7. Подтвердить согласие с лицензионными условиями и ввести сведения о пользователе.
- 8. Указать папку для установки.
- 9. После установки базового пакета установить машиностроительную (или другую необходимую) конфигурацию.
- 10. Далее следует настроить доступ к серверу лицензий. Для этого запустить браузер и в адресной строке набрать: <u>http://localhost:1947/</u>
- 11. Перейти на отображение информации на русском языке с помощью флажка.

## 12. Перейти на вкладку «Конфигурация»

| Спессионалистическопригураци»                        |                                                   | scenpiorei                                                                                                    |               |                  |                   |                   |                           |  |  |
|------------------------------------------------------|---------------------------------------------------|----------------------------------------------------------------------------------------------------|---------------|------------------|-------------------|-------------------|---------------------------|--|--|
| / 💎 🔻 📉 http://localhost:1947/ru.5.3.alp/config.html |                                                   |                                                                                                    |               | 🗾 🛨 🗶 💽 Bing     |                   |                   |                           |  |  |
| ил Правка Вид Избранное С                            | ервис Справка                                     |                                                                                                    |               |                  |                   |                   |                           |  |  |
| Избранное 📋 ز 🛄 _Все_ХНАДУ                           | <ul> <li>         Е Бесплатная п      </li> </ul> | ючта Hotmail 🛛 (Е) Кол.<br>и                                                                                                    | пекция веб-фр | агме 🔻 🚺 Реко    | мендуемые сайты 🔻 | СПЕЦВУЗАВТОМАТИКА | F                         |  |  |
| iafeNet Sentinel ACC: Конфигурация                   |                                                   |                                                                                                    |               |                  | ] 🔂 • 🖾 • 🖃       | • Страница • Безо | пасность - Сер <u>в</u> и |  |  |
| SafeNet                                              |                                                   |                                                                                                    |               | Sent             | inel Adn          | nin Contro        | l Cente                   |  |  |
|                                                      |                                                   |                                                                                                    |               |                  |                   |                   |                           |  |  |
| Параметры                                            | Конфигур                                          | рация Менед                                                                                                    | кера ли       | цензий Senti     | nel на А312-(     | 01                |                           |  |  |
| Парамстры                                            |                                                   |                                                                                                    |               |                  | Постип с          |                   |                           |  |  |
| Ключи<br>Sentinel                                    | Общие                                             | Пользователи                                                                                                    | Доступ к      | удаленным        | удаленных         | Открепляемые      | Network                   |  |  |
| Продукты                                             | nacipoliki                                        |                                                                                                    | шепеджер      |                  | клиентов          | Jungenom          |                           |  |  |
| Компоненты                                           |                                                   |                                                                                                    |               | 0.04             |                   |                   | _                         |  |  |
| Сеансы                                               | Компьютер А312-01                                 |                                                                                                    |               |                  |                   |                   |                           |  |  |
| oc 1                                                 | Разре                                             | ешить удаленный д                                                                                                    | цоступ        |                  |                   |                   |                           |  |  |
| Обновление/прикрепление                              |                                                   |                                                                                                    |               |                  |                   |                   |                           |  |  |
| Журнал                                               | Время обновления экрана                           |                                                                                                    |               | 3 (B CONVILIAN)  |                   |                   |                           |  |  |
| доступа                                              |                                                   |                                                                                                    |               |                  | (в секуднах)      |                   |                           |  |  |
| Конфигурация                                         | Строк на странице                                 |                                                                                                    |               | 20 (от 5 до 100) |                   |                   |                           |  |  |
| диагностика                                          |                                                   |                                                                                                    |               |                  |                   |                   |                           |  |  |
| Справка                                              | Вести журнал доступа                              |                                                                                                    |               | Макс. размер (   | КБ): 0            | (0:               |                           |  |  |
| О программе                                          |                                                   |                                                                                                    |               | Неогр.)          |                   | Параметр          | ы журнала                 |  |  |
|                                                      | Лок                                               | альные запросы                                                                                                    |               |                  |                   |                   |                           |  |  |
|                                                      | Удаленные запросы                                 |                                                                                                    | Г             |                  |                   |                   |                           |  |  |
|                                                      | Адм                                               | инистративные заг                                                                                                    | просы 🔳       |                  |                   |                   |                           |  |  |
|                                                      | Вести                                             | и журнал ошибок                                                                                                    |               | Макс. размер (   | кб): 0            | (0: Неогр.)       |                           |  |  |
|                                                      | Запи                                              | сывать ежедневно                                                                                                    |               |                  |                   |                   |                           |  |  |
|                                                      | 10 C 10 C 10 C 10 C 10 C 10 C 10 C 10 C           | TAUT OF A DOUBLE AND A DOUBLE AND A | 5.4 = 5       |                  |                   |                   |                           |  |  |

## 13. На вкладке «Доступ к удаленным Менеджерам лицензий» установить следующие опции:

| SafeNet Sentinel ACC: Конфигурация | - Windows Interne                                                           | Explorer           |                                   |                       |                                      |                    | _                        |  |
|------------------------------------|-----------------------------------------------------------------------------|--------------------|-----------------------------------|-----------------------|--------------------------------------|--------------------|--------------------------|--|
| 🕤 🗢 💌 http://localhost:1947/ru.5   |                                                                             |                    | 💌 🐓 🗙 🔽 Bing                      |                       |                                      |                    |                          |  |
| айл Правка Вид Избранное Се        | рвис Справка                                                                |                    |                                   |                       |                                      |                    |                          |  |
| үИзбранное 🚽 👍 🛅 _Все_ХНАДУ 🔹      | • 🥫 Бесплатная по                                                           | чта Hotmail 🙋 Колл | пекция веб-фрагме 🝷 🌄 Рег         | комендуемые сайты 🝷   | 🙋 СПЕЦВУЗАВТОМАТИКА                  | 4                  |                          |  |
| SafeNet Sentinel ACC: Конфигурация |                                                                             |                    |                                   | 🟠 • 📾 • 🖃             | 🖶 🔹 С <u>т</u> раница 👻 <u>Б</u> езо | пасность 👻 Серв    | <u>в</u> ис <del>т</del> |  |
| والاحتيابية المحملية كالألوي       |                                                                             |                    | ويتعار المتعر الألبي المتعر المار | وحاداتهم والمحاد      | فيلودون فيصيفه ويتصيفه               |                    |                          |  |
| SafoNet                            |                                                                             |                    | Sen                               | tinel Adn             | ain Contro                           | Cent               | or                       |  |
| Galervet                           |                                                                             |                    | Oen                               | unet Aun              |                                      | n oento            |                          |  |
|                                    |                                                                             |                    |                                   |                       |                                      |                    |                          |  |
| Параметры                          | Конфигур                                                                    | ация Менед»        | кера лицензий Sen                 | tinel на АЗ12-0       | 01                                   |                    |                          |  |
| Ключи                              | Общие                                                                       |                    | Доступ к удаленным                | Доступ с              | Открепляемые                         | Natural            |                          |  |
| Sentinel                           | настройки                                                                   | пользователи       | Менеджерам лицензий               | удаленных<br>клиентов | лицензии                             | Network            |                          |  |
| Продукты                           |                                                                             |                    | -                                 |                       |                                      |                    |                          |  |
| Компоненты                         | Доступ к удаленным Прежде чем изменения вступят в силу, возможна задержка в |                    |                                   |                       |                                      |                    |                          |  |
| Ceancer                            | лицензиям несколько минут.                                                  |                    |                                   |                       |                                      |                    |                          |  |
| Обновление/прикрепление            | широко                                                                      | вещательный пои    |                                   |                       |                                      |                    |                          |  |
| Журнал                             | Arpecci                                                                     | ивный поиск        |                                   |                       |                                      |                    |                          |  |
| доступа                            | Параме                                                                      | тры поиска         | 194.44.189.27                     | 194.44.189.27         |                                      |                    |                          |  |
| Конфигурация                       |                                                                             |                    |                                   |                       |                                      |                    |                          |  |
| Диагностика                        |                                                                             |                    |                                   |                       |                                      |                    |                          |  |
| Справка                            |                                                                             |                    |                                   |                       |                                      |                    |                          |  |
| О программе                        |                                                                             |                    |                                   |                       |                                      |                    |                          |  |
|                                    |                                                                             |                    |                                   |                       |                                      |                    |                          |  |
|                                    |                                                                             |                    | L                                 | 1 122 .               |                                      |                    |                          |  |
|                                    | —                                                                           |                    | Применить Отмена                  | Соросить настрой      | іки                                  |                    |                          |  |
|                                    |                                                                             |                    |                                   |                       |                                      |                    |                          |  |
|                                    |                                                                             | ~                  |                                   |                       | la = = = ( = ) = ( = )               |                    | 0001                     |  |
| 180                                |                                                                             |                    |                                   | Received - 22 39 MR   | 4 64 KR /                            | <b>∧</b> ₩ ▲   ≪ 1 | 00%                      |  |

и нажать кнопку «Применить»

- 14. На вкладке «Доступ с удаленных клиентов» убрать метку в строке «Доступ с удаленных клиентов» и нажать кнопку «Применить».
- 15. Запустить программу «Компас», начать создание детали.
- 16. Если в заголовке окна программы написано «*деморежим*», необходимо зайти в меню «Сервис» и поставить отметку в строке «Получить лицензию на КОМПАС-3D».

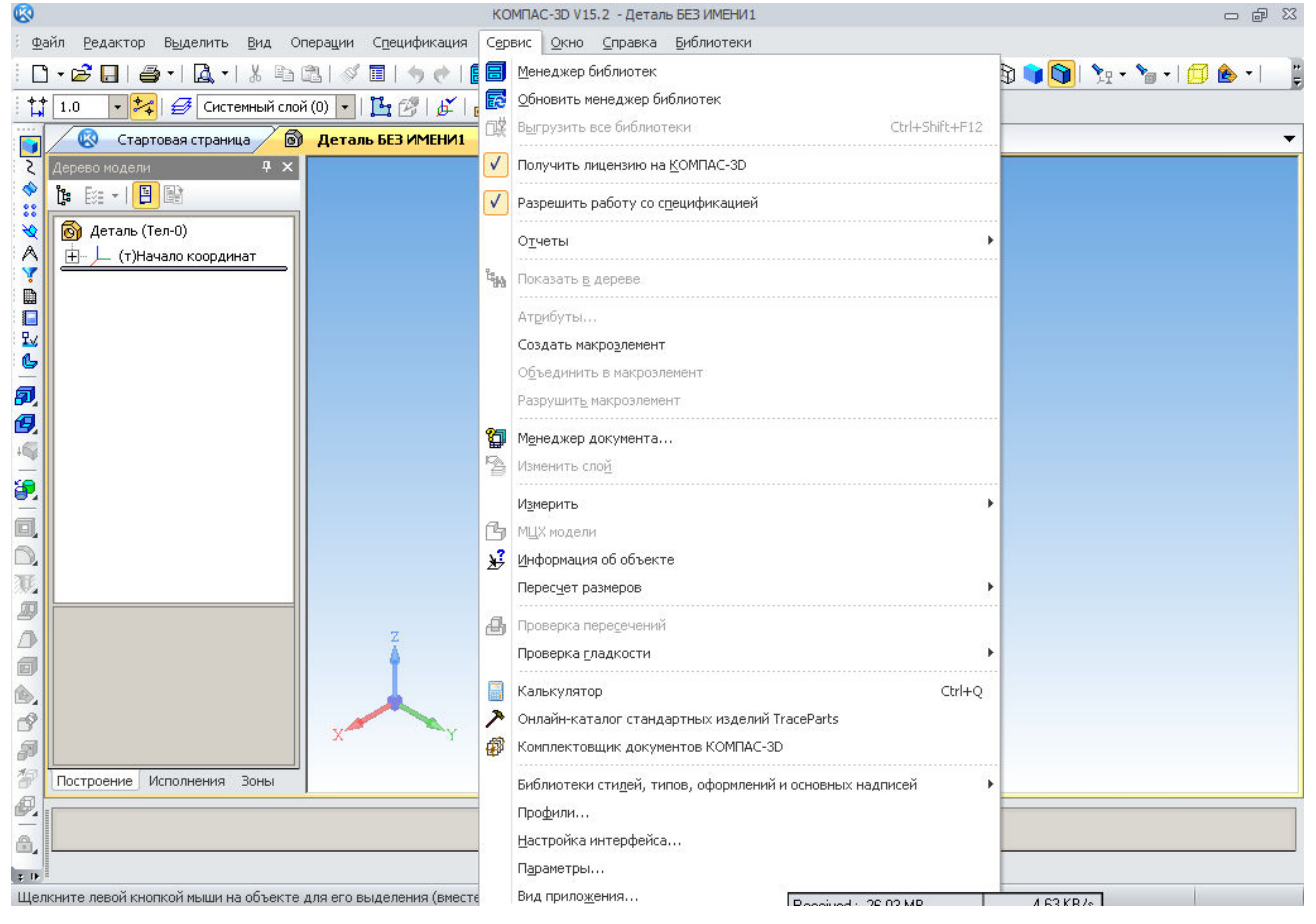

По всем вопросам, касающимся установки программного комплекса, можно обращаться на кафедру ИКГ к Черникову А.В., тел. 707 37 24.